برای دریافت تاییدیه تحصیلی به شرح ذیل اقدام کنید :

مراجعه به سامانه بهستان به آدرس <u>http://ems2.ut.ac.ir</u> منوی درخواست/ مشخصات و اطلاعات/ استعلام سوابق تحصیلی/ ورود به سایت مربوطه/ دریافت کد پیگیری (یک عبارت انگلیسی یا اعداد انگلیسی)/ ثبت کد پیگیری/ و در آخرین مرحله در اسرع وقت کد مربوطه را از طریق ایمیل به کارشناس آموزش اطلاع دهید تا ثبت نهایی شود.